2021년동서학원표어 보라, 내가 새 일을 행하리라 (이사야 43:19)

# 부산디자털대학교 화상프로그램 WEBEX 이용방법

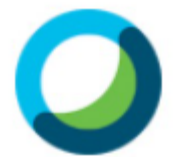

Cisco **Webex** Meetings

- 학생용 -

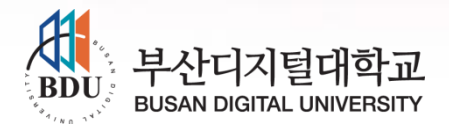

# 화상프로그램(라이브수업) 이용방법

#### uluilu cisco

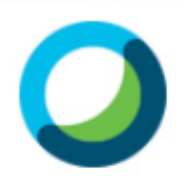

Cisco **Webex** Meetings

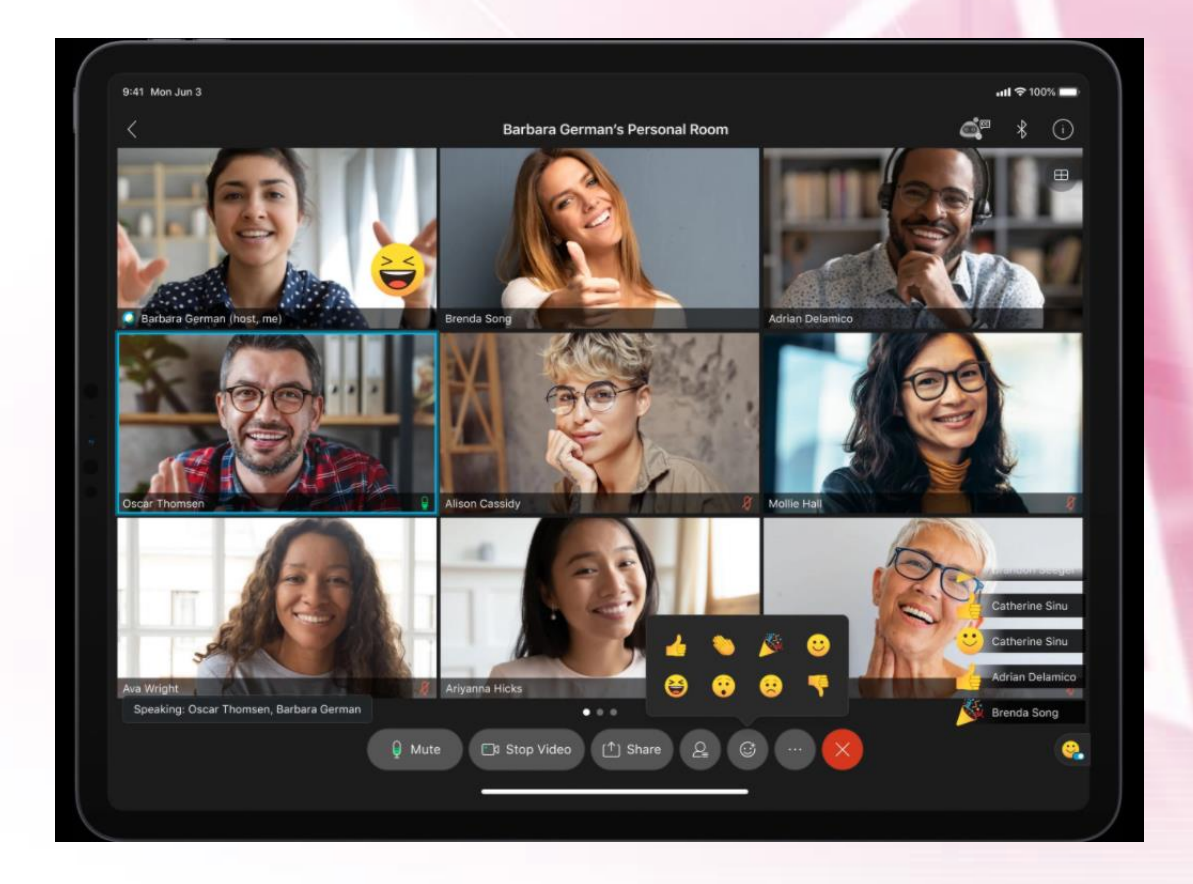

## 실시간으로, 교수님과 학우들을 보면서 수업을 함께 합니다~.

# I. PC로 접속할 경우 웹캠과 헤드셋(이어폰) 연결 모바일로 접속할 경우 이어폰 연결 . 출석 처리를 위해 프로필에 이름과 이메일주소 아래 양식으로 반드시 등록! 귀하의 이름 : 000 이메일 주소 : 20210000@bdu.ac.kr \*20000는분만화면

PC로 접속할 경우 (Chrome 📀 브라우저 활용)

I. PC 또는 모바일로 접속가능

사전 점검사항

2021년동서학원표어 **보라, 내가 새 일을 행하리라** (이사야 43:19)

- : 해당 주차 8일차 이후에 콘텐츠를 100% 수강하면 '지각' 처리됨
- 2. 라이브수업 불참시
- (평일 주간, 평일 야간, 주말 3회중 1회만 참석) 출석체크는 반드시 40분 이상! (시간부족시 출석인정 X) 출석처리는 해당주차 시작일로부터 8일차 이후에 처리됨 단, 교수자(호스트)가 미팅을 종료하면, 수업이 모두 끝남
- 1. 라이브수업시간은 50분

# 라이브수업 출석인정 기준

2021년동서학원표어 보라, 내가 새 일을 행하리라 (이사야 43:19)

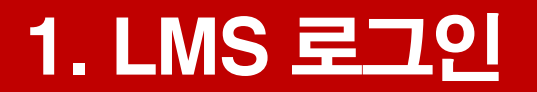

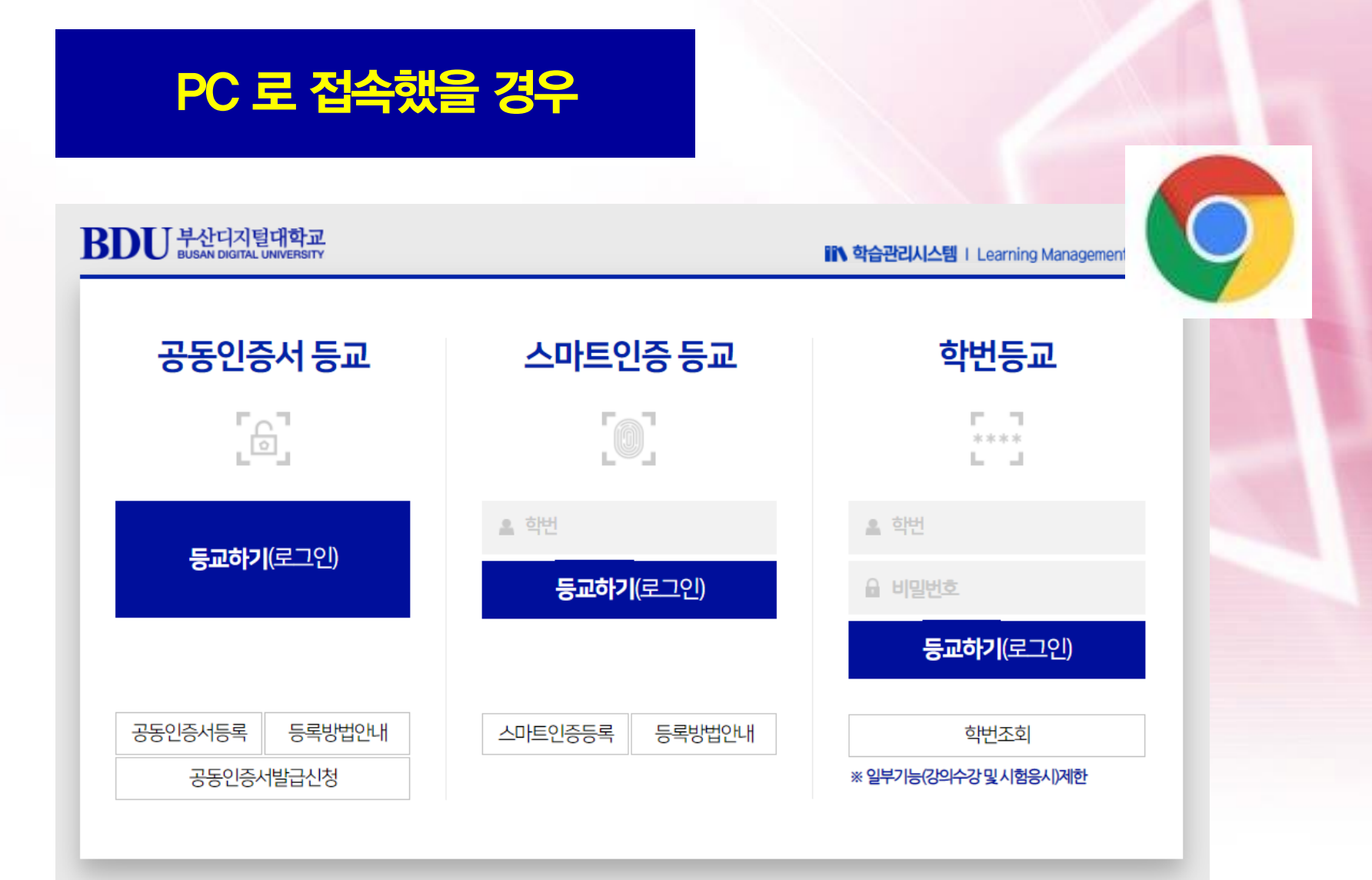

## 2. 학생지원시스템>화상강의 : 교과목 주차 확인후 참여 클릭

|                     |                                  |                  |            | A 100    |
|---------------------|----------------------------------|------------------|------------|----------|
|                     | 마이페이지 강의실 수강신청 학생지원              | 시스템 학습가이드        | 드 나의전공     | 커뮤니티     |
| HOME   쪽지함   LOGOUT | [학생] 님 안녕하세요. ● 지도교수는 █️수님 입니다.  |                  |            |          |
| 학생지원시스템             | 화상강의                             |                  | ♠ > 학생지원시스 | 템 > 화상강의 |
| - 휴학/복학/자퇴신청        | ▶ 미팅룸 개설 내역을 확인할 수 있습니다.         |                  |            |          |
| - 세부전공신청            |                                  |                  |            |          |
| - 부/복수전공신청          | 시작일자 6                           | 34               |            |          |
| - 전부(과)신청           | 번호 주제                            | 시작일자             | 회의시간(분) 참여 | 결과       |
| - 수강포기신청            | 34 [실시간수업 테스트과목] 라이브수업 7주 2강 테스트 | 2021-08-31 15:40 | 10 <참여     | ≺결과      |
| - 학점포기신청            | 33                               | 2021-08-31 15:15 | 10 《참여     | 〈결과      |
| - 졸업연기/조기졸업신청       | 32                               | 2021-08-30 19:20 | 10 《참여     | 〈결과      |
| - 학생증발급신청           | 31                               | 2021-08-30 19:05 | 10 《참여     | 〈결과      |
| - 증명서신청             | 30                               | 2021-08-30 18:50 | 10 《참여     | 〈결과      |
| - 고지서출력및납부확인조회      | 29                               | 2021-08-27 13:50 | 10 <참여     | <결과      |
| - 각종양식다운로드          | 28                               | 2021-08-27 13:35 | 10 《참여     | 〈결과      |
| - 동일IP사용시청          | 27                               | 2021-08-27 13:20 | 10 <참여     | 〈결과      |
| - 하사가이              | 26                               | 2021-08-24 10:20 | 20 <참여     | 〈결과      |
| 4004                |                                  |                  | co utio    | . 74 -1  |

## 3. 화상프로그램 다운로드

- 자신의 컴퓨터에 WEBEX가 없다면 'WEBEX 프로그램' 설치하라고 함
- 아래 설치버튼을 눌러 프로그램을 설치함
- ✓ 자신의 컴퓨터에 WEBEX가 이미 설치되어 있으면 이 단계는 생략됨

| 부산디지털대학교 학습지원시스' × +                    | O Cisco Webex Meetings - Start Your Meeting - Chrome                                                 | – 🗆 X                                                                                                    |
|-----------------------------------------|----------------------------------------------------------------------------------------------------|----------------------------------------------------------------------------------------------------|
| → C ▲ 주의 요방   glms.bdu.ac.kr            | bduwebex.com/webappng/sites/bdu/meeting/download/bbc341bf35edf8bcf19c07b7dd61d80cfjoinToken=ey/hbGci | OUIUz11NiisInR5cCl6ilgxXVCI9.ey/zaXRISWGiOjEzNzc5NzcyLCHZWV0aW5nVVVIRCl6imJiYzM0MWJmMzV                                                                                                    |
| 업 🧿 큐립 🗯 Clisco Webex Contr 🗿 대학원Mail 🥥 | cisco Webex                                                                                          |                                                                                                    |
|                                         | 여기를 클릭하여 미팅에 대한 추기                                                                                   | 가 정보를 확인하십시오.                                                                                                    |
|                                         |                                                                                                    |                                                                                                    |
| 2                                       |                                                                                                    |                                                                                                    |
|                                         | 다운로드된 Webex Meet                                                                                     | ings 앱을 여십시오.                                                                                                    |
|                                         |                                                                                                    |                                                                                                    |
|                                         | n 또는                                                                                                 |                                                                                                    |
|                                         | 7<br>타라오퍼에너 차                                                                                        |                                                                                                    |
|                                         | 로 드나구지에서 점<br>9                                                                                      | the second second second second second second second second second second second second second second second se                                                                                                    |
|                                         |                                                                                                    | 새로운 참여하기                                                                                                    |
|                                         |                                                                                                    | 전에 미리 보기                                                                                                    |
|                                         |                                                                                                    | 이제 미팅에 참여하기 전에 오<br>디오 및 비디오를 설정할 수 있                                                                                                    |
|                                         |                                                                                                    | ê44.                                                                                                    |
|                                         |                                                                                                    |                                                                                                    |
|                                         |                                                                                                    |                                                                                                    |
|                                         |                                                                                                    | 참여하기 전에 오디오 유유용 선택하십시오.                                                                                                    |
|                                         | 아래에서 Webex Meetings 앱 열기     다운로드하기 위해 기다리고 있습니?                                                     | (EXECTION AND A DESCRIPTION AND A DESCRIPTION AN |
|                                         |                                                                                                    | And Andrew Andrews                                                                                                    |
|                                         | V webex.exe                                                                                          |                                                                                                    |

# 4. 교수님이 방 개설 전 화면

- WEBEX 설치 시 아래 창이 나온다면,
- 교수자(호스트)가 화상강의에 먼저 참여를 안 했을 경우 나타남
   -> 화면을 끄고, 조금 기다린 후 다시 접속하여 주십시오.

| Webex Enterprise Site - Chrome                            | - D X                  |
|-----------------------------------------------------------|------------------------|
| bdu.webex.com/mw3300/mywebex/default.do                   | ۵<br>۵                 |
| cisco Webex                                               |                        |
|                                                           | Modern View New Sign I |
|                                                           | English : Seoul Time   |
| Enter the meeting, event, or session nun                  | nber to join.          |
| NEW! Invited to a Personal Room? Enter the host's room II | D. 🚯                   |
|                                                           |                        |
|                                                           |                        |
|                                                           |                        |
| Join                                                      |                        |
|                                                           |                        |

## 5. 화상프로그램 들어가기

## • 화상프로그램 입구 화면 -> '미팅 참여'

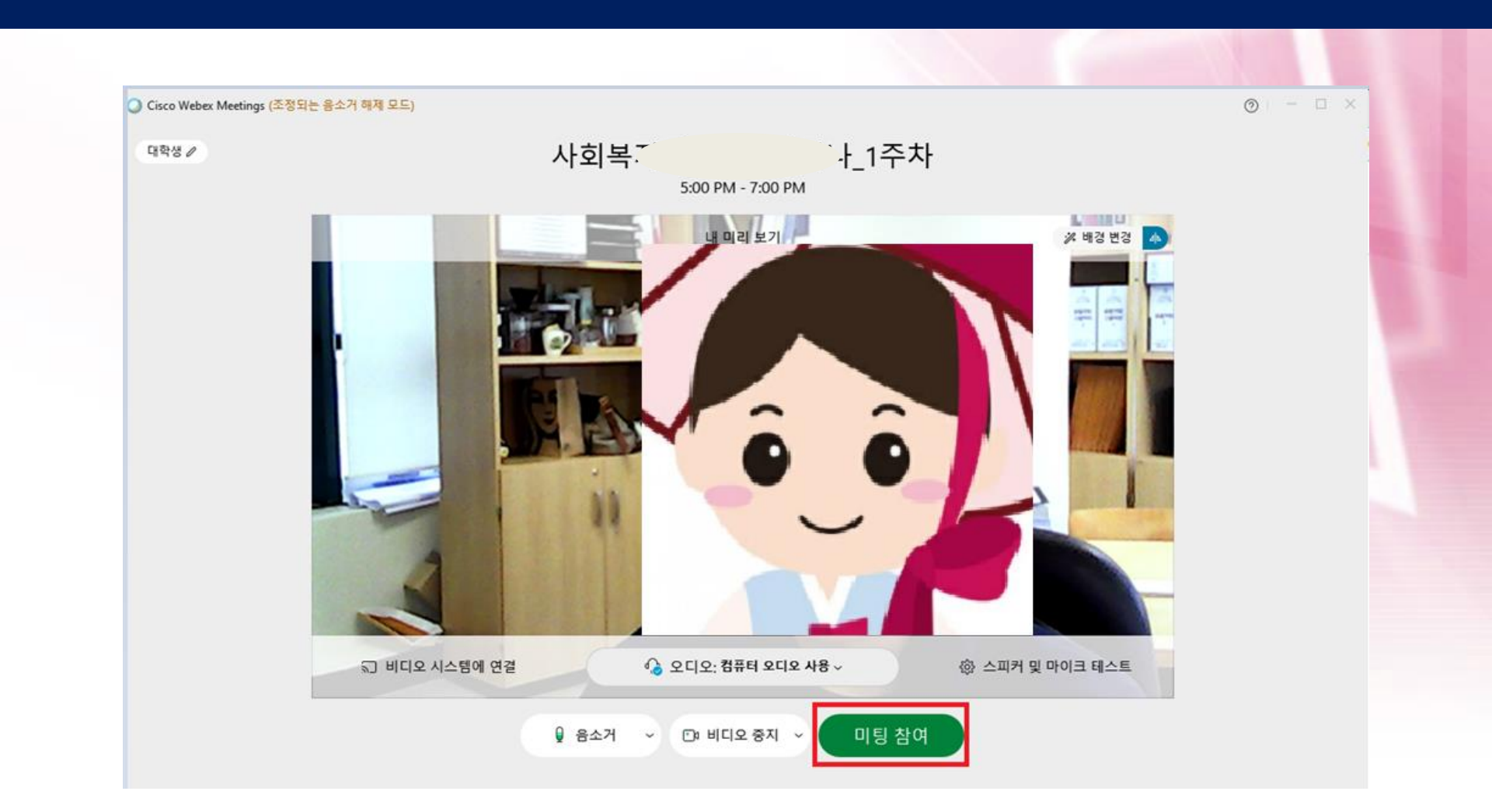

#### '비디오 시작' 버튼을 누르면 나의 화면이 보임 (카메라 연결) • 여러 개의 카메라 사용시 '∨' 버튼을 눌러 설정함

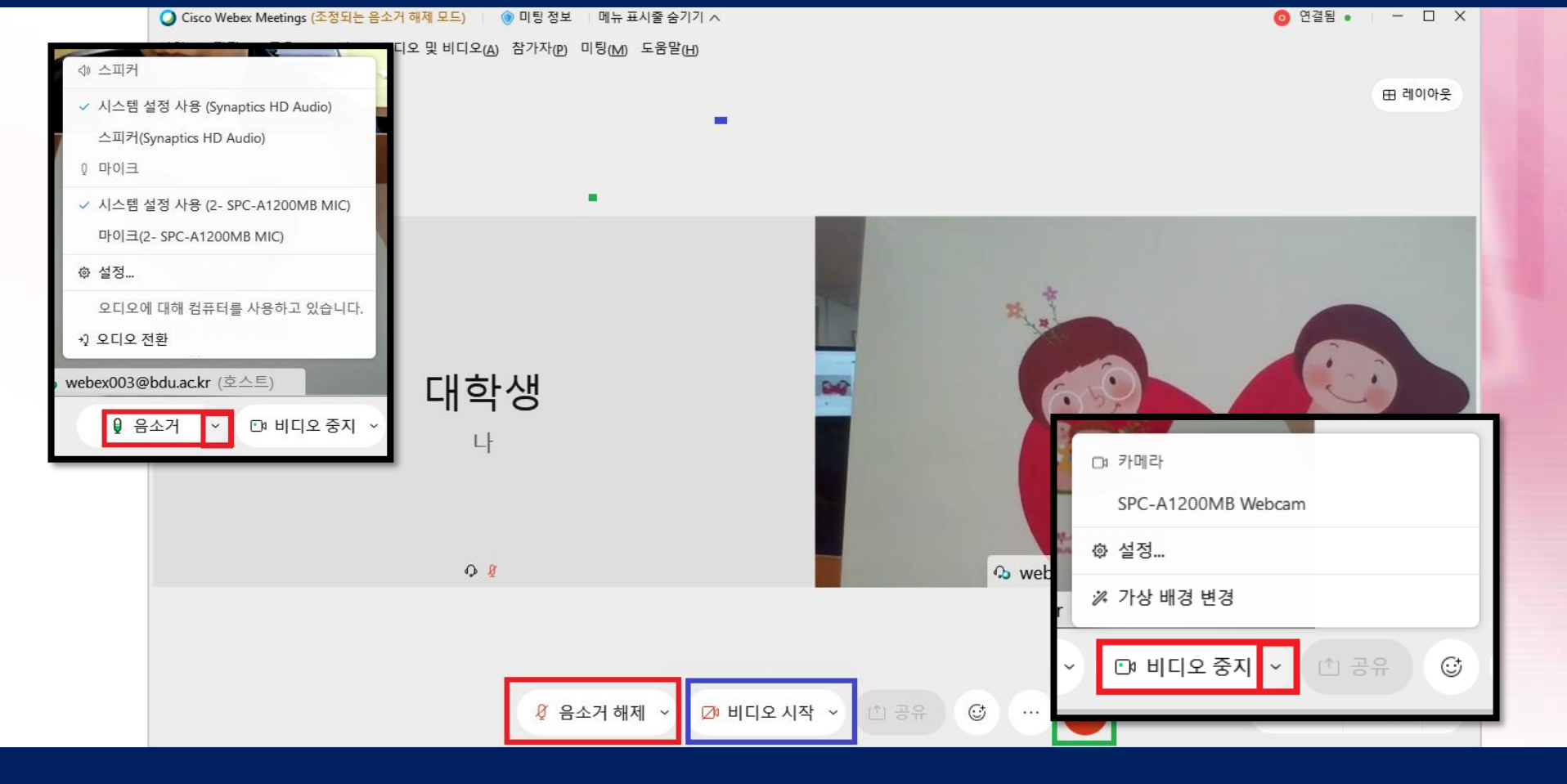

•

# '음소거' 버튼을 누르면 음소거 해제됨 여러 개 마이크와 스피커 사용시 '∨' 버튼을 눌러 설정함

# 6. 음량과 비디오 설정

## 7. 화상프로그램으로 수업하기

## • 화상교육솔루션 연결된 화면 -> 수업진행

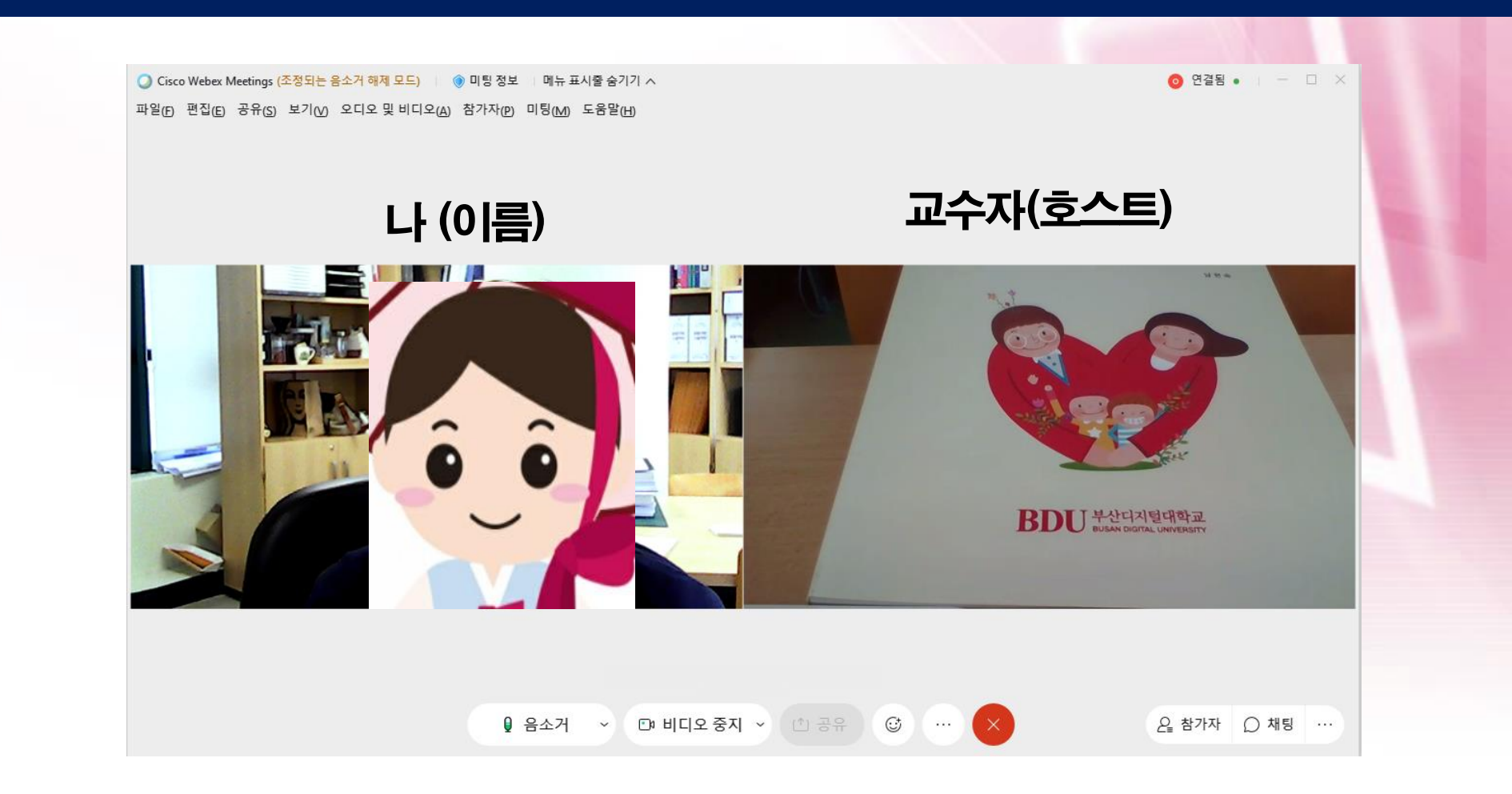

# \* 수업 중 튕겨나온 경우

# 갑자기 화상강의 끊어졌거나, 나와 버렸다면 -> 아래 버튼을 눌러 다시 입장 가능

| cisco tresex meetings me | eeting Detail - Chrome                |                                                                                             |                                                                                                    | - 🗆 ×                                                                                                    |                                                                                                    |  |  |
|--------------------------|---------------------------------------|---------------------------------------------------------------------------------------------|----------------------------------------------------------------------------------------------------|----------------------------------------------------------------------------------------------------|----------------------------------------------------------------------------------------------------|--|--|
| bdu.webex.com/webap      | ppng/sites/bdu/meeting/info/bb        | c341bf35edf8bcf19c07b7dd61d80c?joinToken=eyJhbGci                                           | OiJIUzI1NilsInR5cCl6lkpXVCJ9.eyJzaX                                                                            | RISWQiOjEzNzc5NzcyLCJtZWV0aW5nVVVJRCI6ImJiYzM0MWJmMzVlZGY4                                                               |                                                                                                    |  |  |
| cisco Webex              |                                       |                                                                                             |                                                                                                    |                                                                                                    |                                                                                                    |  |  |
| ≡                        |                                       |                                                                                             |                                                                                                    | 한국어 사인인                                                                                                    |                                                                                                    |  |  |
|                          | < 미팅 육록으로 돌아가기                        |                                                                                             |                                                                                                    |                                                                                                    |                                                                                                    |  |  |
|                          | 사회복지                                  | _1주차                                                                                        | +                                                                                                    |                                                                                                    |                                                                                                    |  |  |
|                          | 호스트한 사람: webex0<br>● 오후 5:00 - 오후 7:0 | 03@bdu.ac.kr<br>30   2021년 3월 8일, 월요일   (UTC+09:00) 서울                                      | BUD 부산디지털대학교<br>BUSAN DIGITAL UNIVERSITY                                                                       | 마이페이지 강의실 수강신청 학생지원시스                                                                                                    | 스템 🛛 학습가이드 🔹 나의전공 🔹 커뮤니티                                                                                                    |  |  |
| 미팅 참여하기 🗸 🗸              |                                       | HOME   쪽지함   LOGOUT                                                                         | [학생] 님 안녕하세요. ● 지도교수는 김규민교수님 입니다.                                                                              |                                                                                                    |                                                                                                    |  |  |
|                          | 미팅 정보                                 |                                                                                             | 학생지원시스템                                                                                                    | 화상강의                                                                                                    | ♠ > 확생지원시스템 > 화상강의                                                                                                    |  |  |
|                          |                                       |                                                                                             | - 휴학/복학/자퇴신청                                                                                                   | ▶ 미팅콩 개설 내역을 확인할 수 있습니다.                                                                                                 |                                                                                                    |  |  |
|                          | 미팅 링크:<br>미팅 번호:                      | https://bdu.webex.com/bdu-ko/j.php?<br>MTID=m4bbbde551f259d9847bcdef1d0ddd3<br>158 961 0535 | - 세부전공신청<br>- 부/복수전공신청                                                                                         | 시작일자 📃 검색                                                                                                    | l i                                                                                                    |  |  |
|                          | 비밀번호:                                 | 2845                                                                                        | - 전부(과)신청                                                                                                    | 비호 즈제                                                                                                    | 시장업자 히이시가/분) 찬여 결과                                                                                                    |  |  |
|                          | 의제:                                   | 내학원 온라인제비나                                                                                  | - 수강포기신청                                                                                                    | 34 [실시간수업 테스트과목] 라이브수업 7주 2강 테스트                                                                                         | 2021-08-31 15:40 10 《참여 《결과                                                                                                    |  |  |
|                          |                                       |                                                                                             | - 학점포기신청                                                                                                    | 33 [실시간수업 테스트과목] 라이브수업                                                                                                   | 2021-08-31 15:15 10 《참여 《결과                                                                                                    |  |  |
|                          |                                       |                                                                                             | - 졸업연기/조기졸업신청                                                                                                  | 32 [실시간수업 테스트과묵] 라이부수업                                                                                                   | 2021-08-30 19:20 10 《참여 《결과                                                                                                    |  |  |
|                          |                                       |                                                                                             |                                                                                                    |                                                                                                    |                                                                                                    |  |  |
|                          |                                       |                                                                                             | · 학생증발급신청                                                                                                    | 31 [실시간수업 테스트과목] 라이브수업                                                                                                   | 2021-08-30 19:05 10 《참여 《결과                                                                                                    |  |  |
|                          |                                       |                                                                                             | - 학생증발급신청<br>- 증명서신청                                                                                           | 31 [실시간수업 테스트과목] 라이브수업<br>30 [실시간수업 테스트과목] 라이브수업                                                                         | 2021-08-30 19:05 10 (참여 (결과<br>2021-08-30 18:50 10 (참여 (결과                                                                                                    |  |  |
|                          |                                       |                                                                                             | - 학생증발급신청<br>- 증명서신청<br>- 고지서출력및납부확인조회                                                                         | 31 (실시간수업 테스트과목)라이브수업<br>30 (실시간수업 테스트과목)라이브수업<br>29 (실시간수업 테스트과목)                                                       | 2021-08-30 19:05 10 《참여 《결과<br>2021-08-30 18:50 10 《참여 《결과<br>2021-08-27 13:50 10 《참여 《결과                                                                                                    |  |  |
|                          |                                       |                                                                                             | <ul> <li>• 학생중발급신청</li> <li>- 증명서신청</li> <li>- 고지서출력및납부확인조회</li> <li>- 각종양식다운로드</li> </ul>                     | 31 [실시간수업 테스트과목] 라이브수업           30 [실시간수업 테스트과목]           29 [실시간수업 테스트과목]           28 [실시간수업 테스트과목]                  | 2021-08-30 19:05         10         《참여         《결과           2021-08-30 18:50         10         《참여         《결과           2021-08-27 13:50         10         《참여         《결과           2021-08-27 13:35         10         《참여         《결과                                                                                                    |  |  |
|                          |                                       |                                                                                             | <ul> <li>- 학생종발급신청</li> <li>- 증명서신청</li> <li>- 고지서출력및납부확인조회</li> <li>- 각종양식다운로드</li> <li>- 동일IP사용신청</li> </ul> | 31 (실시간수업 테스트과목] 라이브수업       30 (실시간수업 테스트과목] 라이브수업       29 (실시간수업 테스트과목]       28 (실시간수업 테스트과목]       27 (실시간수업 테스트과목] | 2021-08-30 19:05         10         《참여         《결과           2021-08-30 18:50         10         《참여         《결과           2021-08-27 13:50         10         《참여         《결과           2021-08-27 13:35         10         《참여         《결과           2021-08-27 13:35         10         《참여         《결과           2021-08-27 13:20         10         《참여         《결과 |  |  |

## ① LMS 로그인> 메인페이지 [화상강의] 클릭

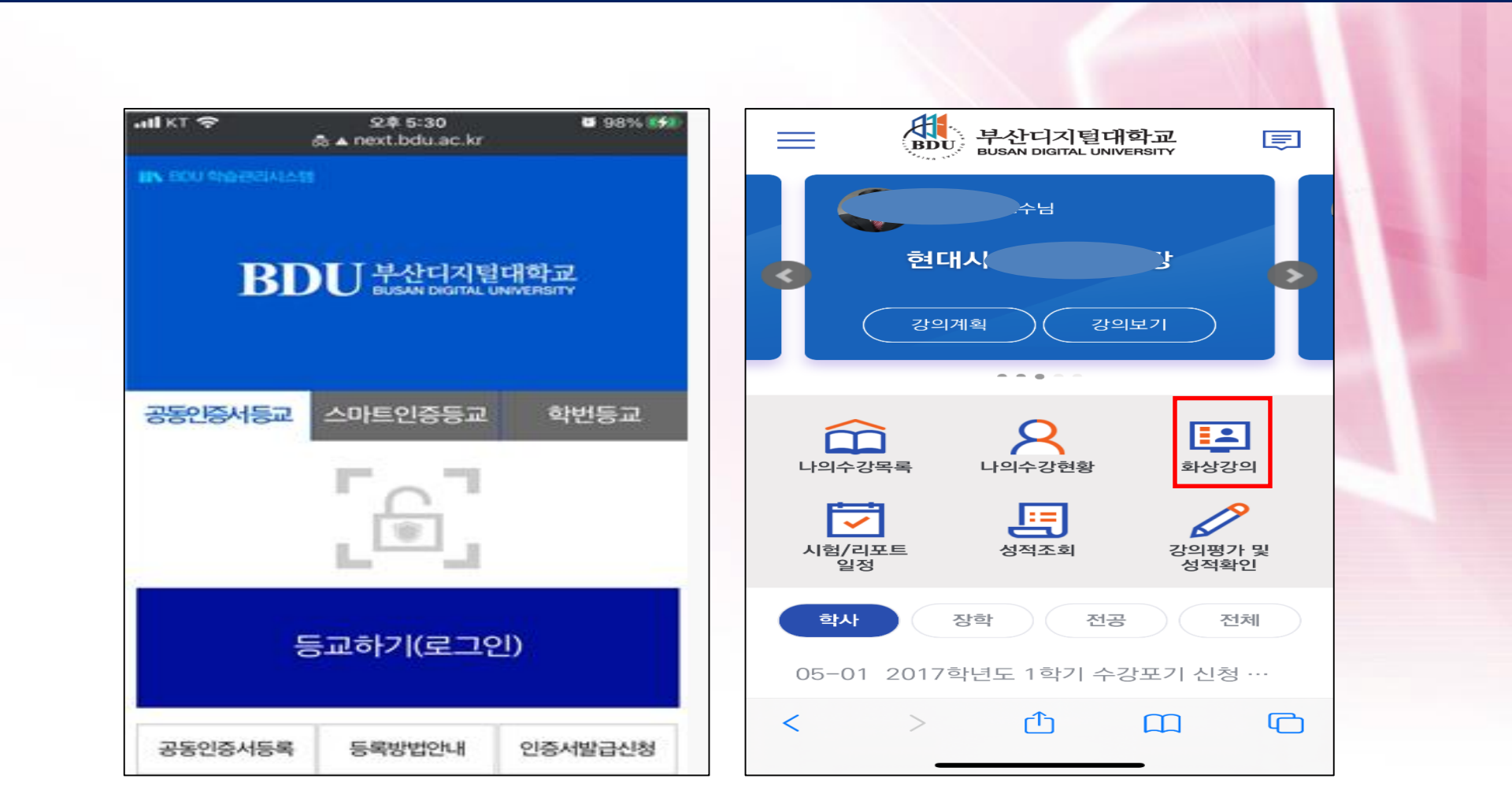

## ② 화상강의 내 교과목 및 주차 확인 후 클릭>열기>[참여] 클릭 후 수업진행

| 화상강의           현대사회와 정신건강] 기타 화상강의           2021-04-05 17:00 | Ē    | Cisco Webex Meetings<br>Download the app for the full<br>meeting experience. |
|---------------------------------------------------------------|------|------------------------------------------------------------------------------|
| [현대사회와 정신건강] 화상토론<br>2021-04-05 16:40                         |      | [현대사회와 정신건강] 1<br>- 1                                                        |
| [현대사회와 정신건강]<br>2021-04-05 15:45                              |      | 'Webex Meet'에서 이 페이지를 열겠습니                                                   |
| [ <b>현대사회와 정신건강] 5주 1강</b><br>2021-03-26 16:00                |      | 까? 취소 열기                                                                     |
| [현대사회와 정신건강] test222<br>2021-03-24 17:40                      |      |                                                                              |
| [현대사회와 정신건강] test<br>2021-03-24 17:30                         |      | 오디오에 연결하고자 방법을<br>선택하십시오.<br>다음                                              |
| [현대사회와 정신건강] 3주 2강<br>2021-03-24 17:10                        |      | 등 중 오디오에 대해 인터넷 사용 ▼                                                         |
| [현대사회와 정신건강] 3주 1강                                            |      | < > ① ① ② 図 Ž여                                                               |
| < > 🗘 🏛                                                       | ) (C |                                                                              |

#### ③ 프로그램 설치

- 자신의 휴대폰에 WEBEX가 없다면 'WEBEX 프로그램' 설치하라고 함
- ✓ 자신의 휴대폰에 WEBEX가 이미 설치되어 있으면 다음 페이지 참조

| Cisco Webex Meetings<br>Download the app for the full<br>meeting experience. |                                             |                      |
|------------------------------------------------------------------------------|---------------------------------------------|----------------------|
| [현대사회와 정신건강] 기<br>타 화상강의                                                     | <b>귀하의 정보 입력</b><br>홍길동<br>112233@bdu.ac.kr | 000(학생)름)            |
| Join via installed app                                                       | 예정되 모든 Webey 미팀을 확인하거나                      | 본인 한번 8자 본 @bduac.kr |
|                                                                              | q w e r t y u i o p                         |                      |
|                                                                              | a s d f g h j k l<br>& z x c v b n m 🗵      |                      |
| < > <u>0</u> C                                                               | 123 😅 space @ . return                      |                      |

- ④ WEBEX 프로그램 이름과 이메일 변경(안드로이드 버전)
- 자신의 휴대폰에 WEBEX가 이미 설치되어 있다면 이름과 이메일을 변경

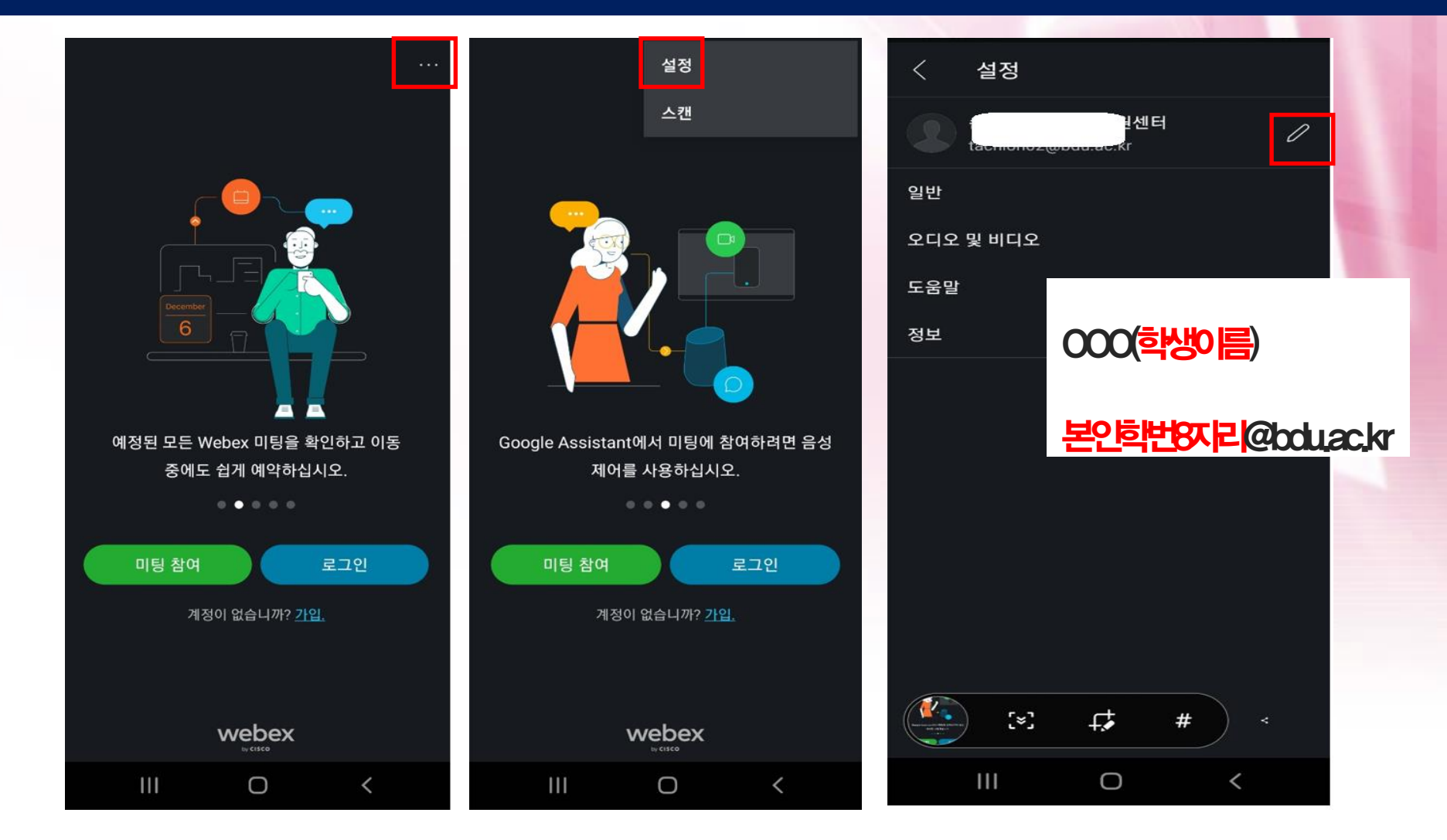

### ④ WEBEX 프로그램 이름과 이메일 변경(아이폰 버전)

• 자신의 휴대폰에 WEBEX가 이미 설치되어 있다면 이름과 이메일을 변경

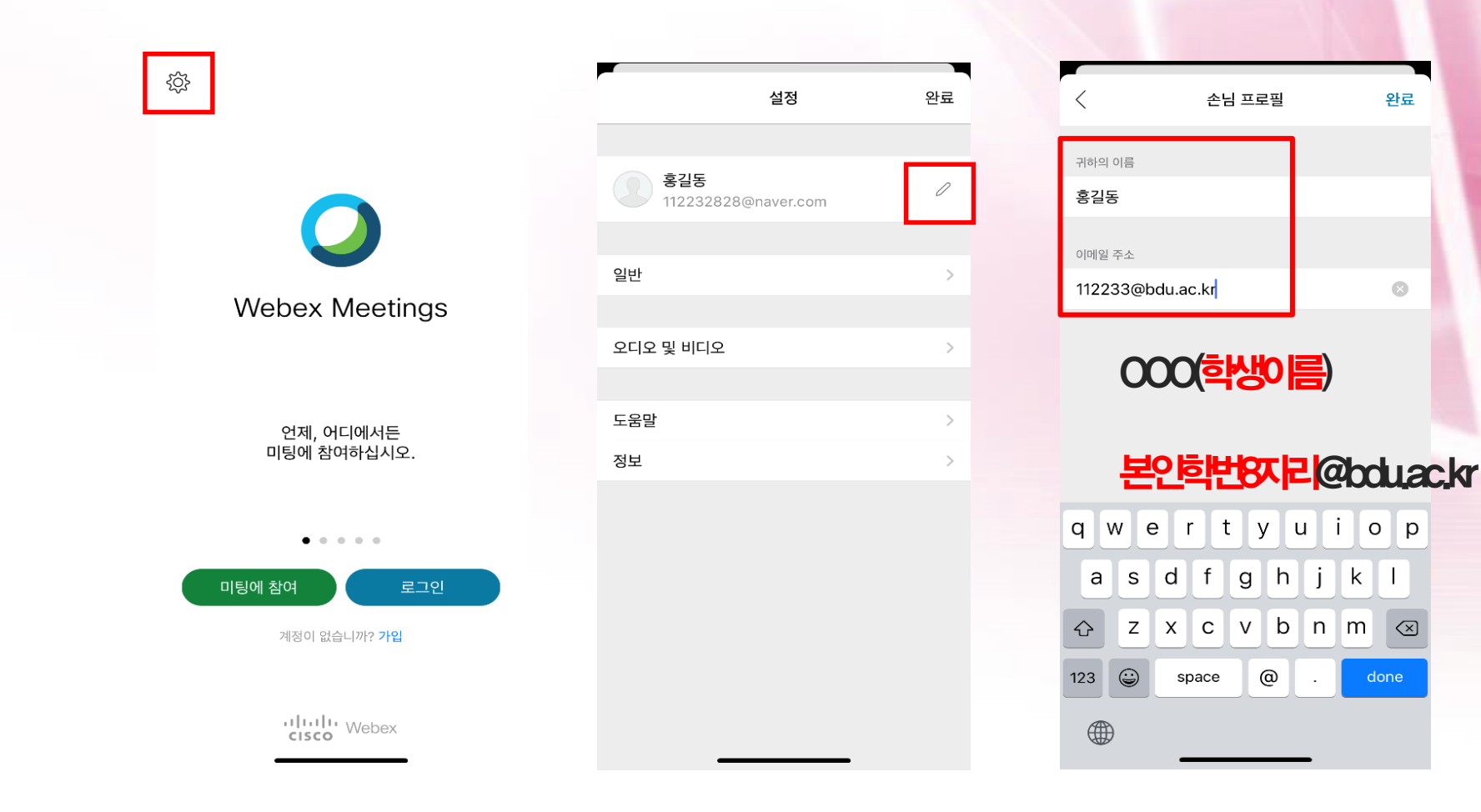

## 9. 본인 학번조회

## • 자신의 학번을 모를 경우 조회 가능

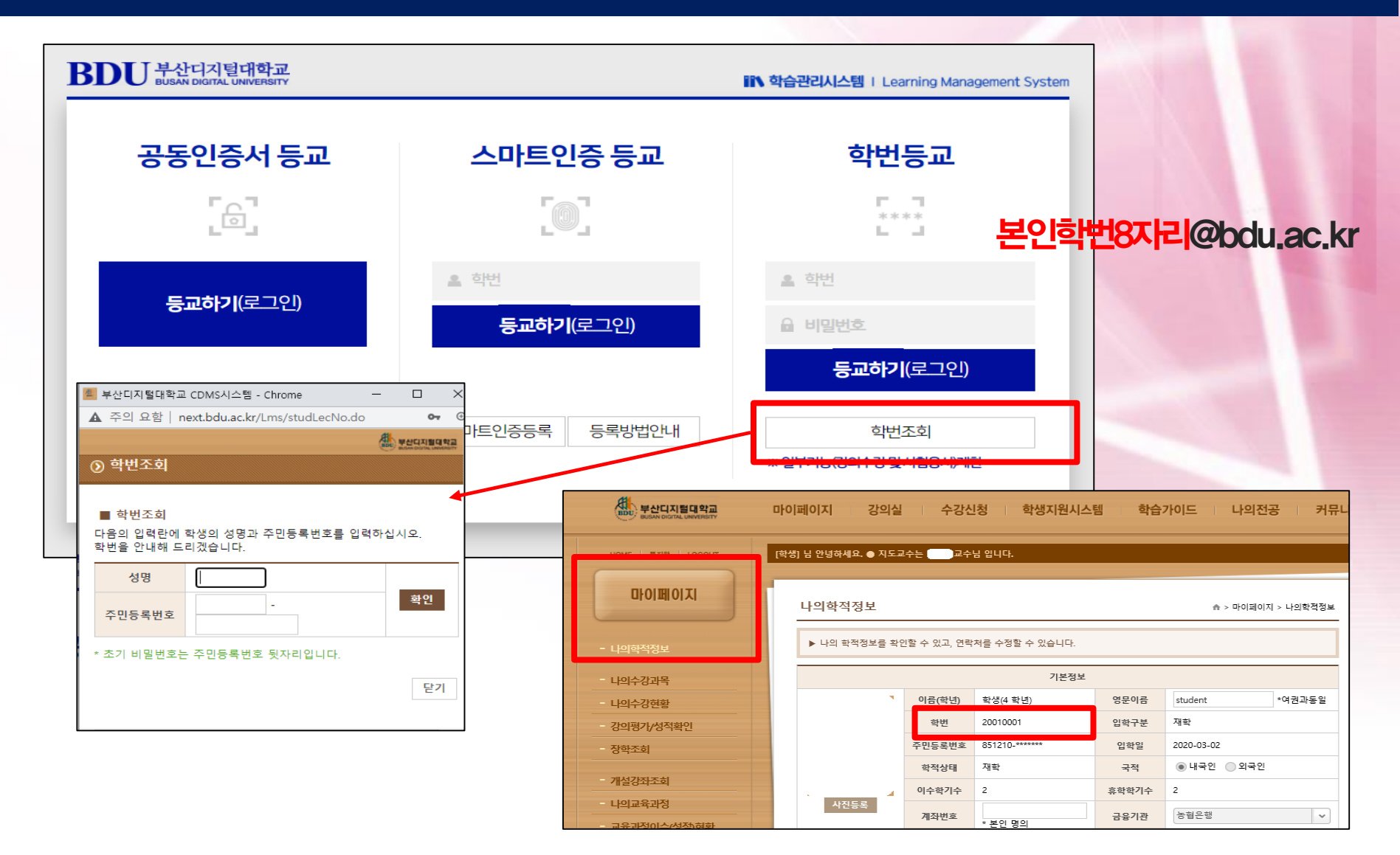

# 10. 출석 및 접속시간 확인 방법

- 확인가능시점: 라이브수업 해당주차 시작일로부터 최소 8일차 이후
  출석확인방법: 강의실 내 강의진도
- 접속시간 확인방법 : 참여했던 미팅룸으로 접속하여 [결과]클릭 후 접속시간이 40분이상인 경우 출석(O)인정!

| 학생지원시스템        |                    |                          |                |                   | 7  |            |           |
|----------------|--------------------|--------------------------|----------------|-------------------|----|------------|-----------|
|                | 화상강의               |                          |                | ♠ > 학생지원시스템 > 화상경 | 의  |            |           |
| - 휴학/복학/자퇴신청   | ▶ 미팅쿰 개설           | ▶ 미팅룸 개설 내역을 확인할 수 있습니다. |                |                   |    |            |           |
| - 세부전공신청       |                    |                          |                |                   |    |            |           |
| - 부/복수전공신청     |                    | 시작일자                     |                | 검색                |    |            |           |
| - 전부(과)신청      | 번호                 | 주제                       | 시작일자           | 회의시간(분) 참여 결고     | -  |            |           |
| - 수강포기신청       | 36 [보육과            | 정]테스트 ~ ~ ~              | 2021-09-03 14: | 19 15 (참여 (결고     | F  |            |           |
| - 학점포기신청       | 35 [실시간:           | ,<br>                    | 2024 20 24 47. |                   |    |            |           |
| - 졸업연기/조기졸업신청  | 34 [실 <sup>/</sup> | 화상강의                     |                |                   |    | ▶ > 학생지원시스 | 스템 > 화상강의 |
| - 학생증발급신청      | 33 ['              | ▶ 미팅룸 개설 내역을             | 확인할 수 있습니다.    |                   |    |            |           |
| - 증명서신청        | 32                 |                          |                |                   |    |            |           |
| - 고지서출력및납부확인조회 | 31                 |                          | 이름 🗸           | 검색                |    |            |           |
| - 각종양식다우로드     | 30 [               |                          |                |                   |    | 4          |           |
|                | 29 [실·             | 번호 학번                    | 이금             | 전공                | 학년 | 학적상태       | 참여시간(분)   |
| 동일IP사용신정       | 28 [실시간·           | 1 200                    | 학과             |                   | 4  | 재학         | 3         |
| - 화상강의         | 27 [실시간            | 수                        |                |                   |    |            |           |

2021년동서학원표어 **보라, 내가 새 일을 행하리라** (이사야 43:19)

# 감사합니다.

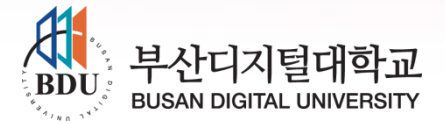